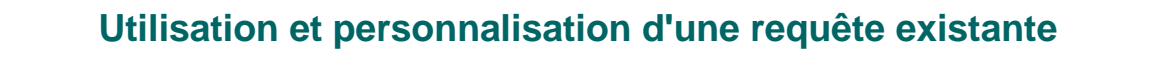

- copie de la requête dans son répertoire propre
- modification : application d'un filtre géographique pour que la requête traite des données de votre territoire
- > Trouver et copier le document Web-i : «a\_recopier\_nouvelle\_req\_analyse\_cout»
  - > Dans « Rechercher le titre » (barre de menu) saisir le début du titre ou n'importe quelle partie et valider avec la flèche
  - > Clic sur le document pour le faire afficher
  - > Clic droit pour afficher le menu contextuel, puis sélectionner Organiser / Copier

| 😇 SAP BusinessObjects InfoView - Mozilla Firefox                                                                                                    |                            |                 |                     |                        |                         |
|----------------------------------------------------------------------------------------------------|----------------------------|-----------------|---------------------|------------------------|-------------------------|
| Eichier Édition Affichage Historique Marque-pages Outils ?                                                                                                    |                            |                 |                     |                        | 0                       |
| 强 🛛 🔄 🔹 🐨 😳 🔛 🏠 📕 🕑 🚔 🛛 🛤 GALION-SISAL                                                                                                    |                            |                 |                     |                        |                         |
| http://webixi.infocentre.i2/InfoViewApp/listing/main.do?appKind=InfoView&service=%2FInfoViewApp%2Fcr                                                                                                    | ommon%2FappService.do      |                 | - >                 | G . Google             | વો                      |
| SAP BusinessObjects InfoView                                                                                                    |                            |                 |                     |                        |                         |
|                                                                                                    |                            |                 |                     |                        |                         |
| SAP BUSINESSOBJECTS INFOVIEW                                                                                                    |                            |                 |                     |                        | SAP Business Objects    |
| 🌾 Accueil   Liste de documents   Ouvrir 🖌 Envoyer à 🗸                                                                                                    |                            |                 |                     | Aide   Préférences     | A propos de Déconnexion |
|                                                                                                    |                            |                 | -                   | 101                    | * ×                     |
| 🛄 🔄 💝   Nouveau + Ajouter +   Organiser +   Actions +                                                                                                    |                            | Rechercher par  | titre + [a_recopier |                        | H 4 1_sur 1 → H         |
| Titre                                                                                                    | Dossier                    | l Décimentaria  | Dernière exécution  | Туре                   | Propriétaire            |
| Résultat de la recherche pour :<br>"a recopier" dans "formation"                                                                                                    | e_cout Normandie/formation | L/Region Haute- |                     | Rapport Web Intelligen | ce<br>-durable.gouv.fr  |
| 🖻 🔯 Mes favoris Suite à la modification de l'univ                                                                                                    | Visualiser                 |                 |                     |                        |                         |
| - Sector Control Sector Control Control Contro | Propriétés                 |                 |                     |                        | - 2                     |
| CREA_périmètre anciens EPCI                                                                                                    | Catégories                 |                 |                     |                        |                         |
| 🐃 🔤 formation & tests                                                                                                    | Modifier                   |                 |                     |                        |                         |
| 🐃 🛄 requetes DGALN 2010                                                                                                    | Planifier                  |                 |                     |                        |                         |
| 💷 🔤 tests                                                                                                    | Historique                 |                 |                     |                        |                         |
| Boîte de réception                                                                                                    | Marquer comme lu           |                 |                     |                        |                         |
| Dossiers publics                                                                                                    | Nouveau +                  |                 |                     |                        |                         |
| E E GEOKIT3                                                                                                    | Organiser •                | Couper          |                     |                        |                         |
|                                                                                                    |                            | Copier          | 12                  |                        |                         |
|                                                                                                    |                            | Créer un raccou | rci                 |                        |                         |
| 4 Acteurs de l'habitat                                                                                                    |                            |                 | i ci                |                        |                         |
| DHUP                                                                                                    |                            | Supprimer       |                     |                        |                         |
| Export                                                                                                    |                            |                 |                     |                        |                         |
| Region Alsace                                                                                                    |                            |                 |                     |                        |                         |
| Region Aquitaine                                                                                                    |                            |                 |                     |                        |                         |
| T Dézion Rosso Marmondia                                                                                                    |                            |                 |                     |                        |                         |
| The Region Bratana                                                                                                    |                            |                 |                     |                        |                         |
|                                                                                                    |                            |                 |                     |                        |                         |
| E Segion Champagne-Ardenne                                                                                                    |                            |                 |                     |                        |                         |
|                                                                                                    |                            |                 |                     |                        |                         |
| Région Franche-Comté                                                                                                    |                            |                 |                     |                        |                         |
| 🕀 🔤 Région Haute-Normandie                                                                                                    |                            |                 |                     |                        |                         |
| 🕀 🧰 CADM                                                                                                    |                            |                 |                     |                        |                         |
| - CAE                                                                                                    |                            |                 |                     |                        |                         |
| - CASE                                                                                                    |                            |                 |                     |                        |                         |
|                                                                                                    |                            |                 |                     |                        | Total + 1 objets        |
| Discussions                                                                                                    |                            |                 |                     |                        | TUGH : I UDJets         |
| Le volet de la liste est à jour.                                                                                                    |                            |                 |                     |                        | é                       |
| 🕶 démarrer 🖉 🖗 🧳 🎽 🕼 Courrier entrant pour 🥻 journée 13 octobre 2                                                                                                    | SAP BusinessObjects        | a réunion SISAL | 13oct               |                        | Va 2 9 K 10:16          |
|                                                                                                    |                            |                 |                     |                        |                         |

- > se positionner dans le répertoire de destination choisi
- > clic droit pour afficher le menu contextuel puis sélectionner Organiser / Coller

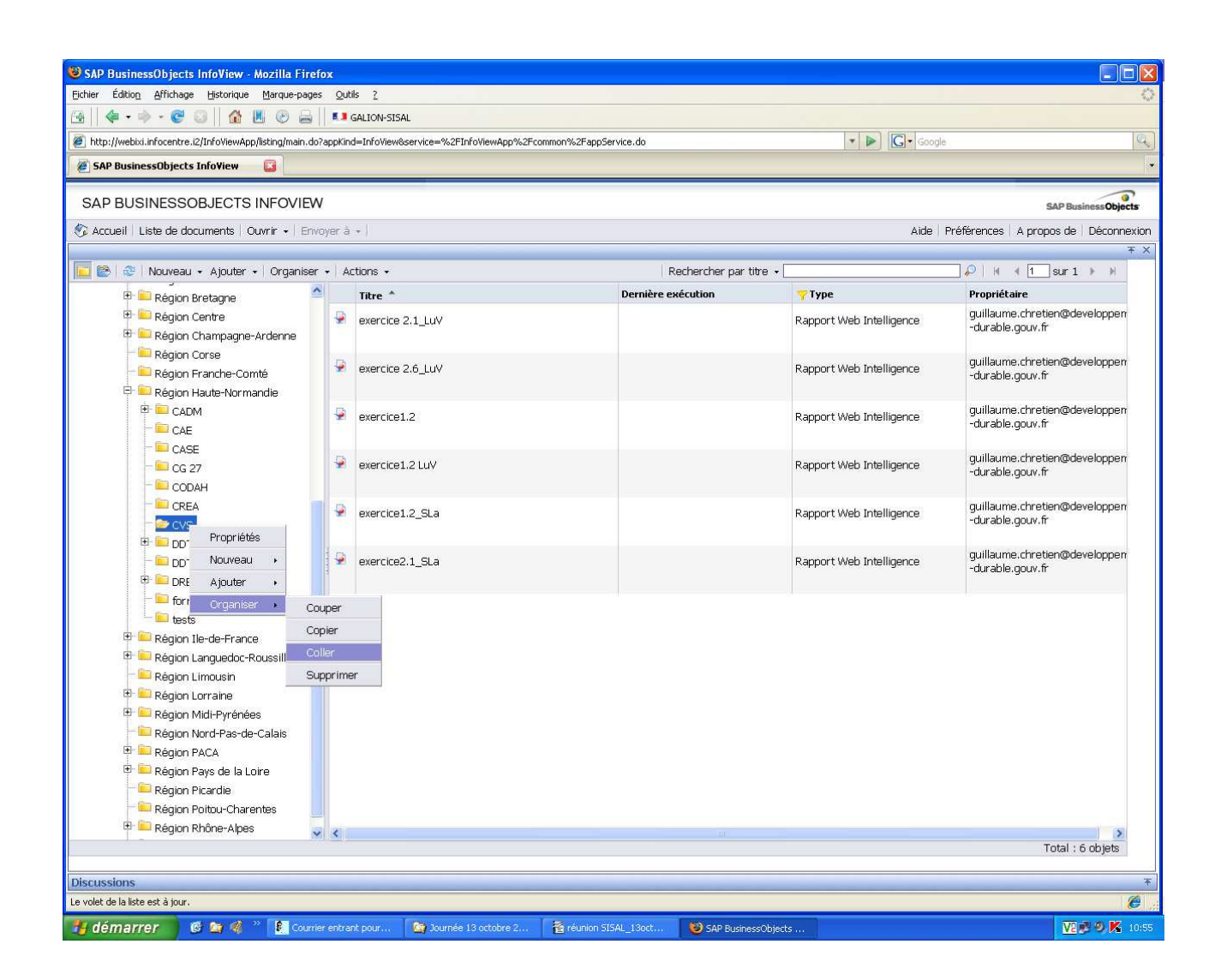

Les requêtes (prédéfinies et mises à disposition comme celles de la DGALN) peuvent avoir été vérouillées par leur propriétaire afin de ne pas subir de modification par d'autres utilisateurs. Ces requêtes là ne peuvent être que visualisées sauf à les copier dans son propre répertoire.

Le fait de recopier une requête dans son répertoire permet d'en devenir « propriétaire » et d'y apporter des modifications.

## > ouvrir le document

 Clic droit pour afficher le menu contextuel puis sur Modifier (ouverture du document en mode modification)

## > Modifier la requête

- > Clic sur « modifier la requête » dans la barre de menu
- > Clic pour ouvrir la classe « EPCI »
- > Glisser l'objet choisi : Nom EPCI (par exemple) dans la zone de filtre de la requête

choisir votre EPCI dans la liste de valeur ou bien le saisir directement (attention il doit être orthographié exactement comme dans la liste sinon le résultat de la requête ne sera pas conforme à vos attentes)

> Glisser également ce même objet choisi : Nom EPCI (par exemple) dans la zone objets du résultat (cette donnée servira dans le rapport)

> Exécuter le requête

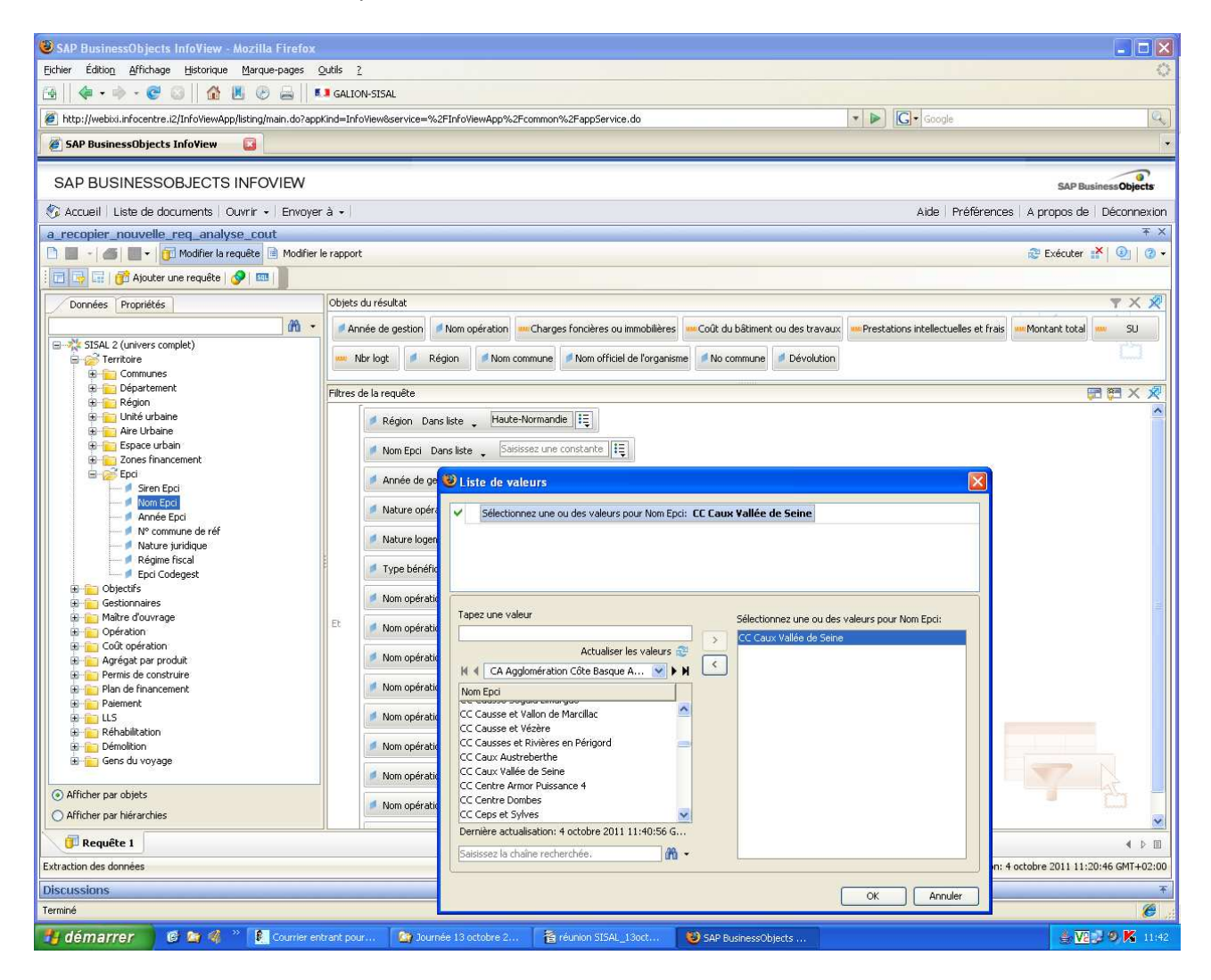

## > Modifier le rapport pour indiquer le territoire analysé

dans l'onglet « données », faire glisser l'objet « nom EPCI » dans la cellule individuelle prévue par le créateur de la requête pour y indiquer le territoire analysé

> répéter cette opération dans chacun des 4 rapports de la présente requête

| 😻 SAP BusinessObjects InfoView - Mozilla Firefox                                                                                                    |                                                                           |                                                                                                    |                                                                                                    |                                                                                                |                                                                                          |                                   |                         |
|----------------------------------------------------------------------------------------------------|---------------------------------------------------------------------------|----------------------------------------------------------------------------------------------------|----------------------------------------------------------------------------------------------------|------------------------------------------------------------------------------------------------|------------------------------------------------------------------------------------------|-----------------------------------|-------------------------|
| Eichier Édition Affichage Historique Marque-pages                                                                                                    | <u>O</u> utils <u>?</u>                                                   |                                                                                                    |                                                                                                    |                                                                                                |                                                                                          |                                   | Ó                       |
| 🗃    🔄 • 🔶 • 🥰 🚳    🏠 📕 🕑 🚔   .                                                                                                    | SALION-SISAL                                                              |                                                                                                    |                                                                                                    |                                                                                                |                                                                                          |                                   |                         |
| http://webixi.infocentre.i2/InfoViewApp/listing/main.do?ap                                                                                                    | pKind=InfoView8servi                                                      | ce=%2FInfoViewApp%3                                                                                                   | 2Fcommon%2FappSe                                                                                                    | rvice.do                                                                                       |                                                                                          | 🔹 🕨 💽 🗸 Google                    | 9                       |
| 🦉 SAP BusinessObjects InfoView 🛛 🔯                                                                                                    |                                                                           |                                                                                                    |                                                                                                    |                                                                                                |                                                                                          |                                   | -                       |
| SAR BUSINESSOB JECTS INFOVIEW                                                                                                    |                                                                           |                                                                                                    |                                                                                                    |                                                                                                |                                                                                          |                                   |                         |
|                                                                                                    |                                                                           | Aide Prófóroncos Ann                                                                                                  | anns de Déconnexion                                                                                                    |                                                                                                |                                                                                          |                                   |                         |
| a reconier nouvelle reg analyse cout                                                                                                    | a u e                                                                     |                                                                                                    |                                                                                                    | T X                                                                                            |                                                                                          |                                   |                         |
| 🗅 📑 🖌 🍊 🥻 📄 + 👘 Modifier la requête 📄 M                                                                                                    | odifier le rapport                                                        |                                                                                                    |                                                                                                    |                                                                                                | Retualiser les données                                                                   | ; 🔭 📝 Suivre 🐂 🧌 📲 🕮 🌾 🔍 E        | Explorer 🏙 🗐 🕘 🔸        |
| · 🕞 🏕 📽 🍽 🧐 🍽 🛆 ( 🏝 - ) 文 - ) 干目 🛓                                                                                                    | - Σ -   <sup>1</sup>                                                      | M •   R •   🗐 🛛                                                                                                    | 🖉 Afficher la structu                                                                                                    | re                                                                                             |                                                                                          | 100%                              | Page H 4 1 + H          |
| B Z U   <u>A</u>                                                                                                    | -   💩 -   🔟   🗄                                                           | • ∠ •   ≣ ≡                                                                                                    |                                                                                                    | ri 🔤 i 🥪 🗋                                                                                     |                                                                                          |                                   |                         |
| Données Modèles Carte Propriétés Contrôles                                                                                                    |                                                                           |                                                                                                    |                                                                                                    |                                                                                                |                                                                                          |                                   | ~                       |
| E Données 🛛 🕂                                                                                                    |                                                                           |                                                                                                    |                                                                                                    |                                                                                                |                                                                                          |                                   |                         |
| Anne de gestion Dévolution Dévolution Non commune Non commune Non commune Non orfrieid de forganisme Non opération Région 1a-CF/SU 1b-CF/logt 2a-Pt/ISU 2b-Pt/ISU 2b-Pt/ISU 3a-Tx/SU Charges fondères ou immobilières Charges fondères ou immobilières Charges fondères ou immobilières Cond tu bâtment ou des travaux | Prix de rev<br>Indique Concerno<br>Pépose<br>2005<br>2006<br>2008<br>2009 | vient au m² et au<br>miepel e analysé c<br>rici pour inverser les co<br>briogt prix de revir<br>26<br>12<br>61<br>219 | I logt des opé<br>lans cette case<br>ionnes ou les lignes<br>ent € HT /logt p<br>95 436 é/logt<br>137 025 é/logt<br>137 809 é/logt<br>139 147 é/logt | It de revient € HT     SUr       1 399 €m²SU     1 825 €m²SU       2 736 €m²SU     1 812 €m²SU | PLUS PLUS CD P<br>)<br>moyenne /logt<br>88 m?logt<br>84 m?logt<br>50 m?logt<br>77 m?logt | PLAI PLS PSLA hors structures c   | ollectives)             |
|                                                                                                    | 2010                                                                      | 20                                                                                                    | 151 853 €/logt                                                                                                    | 1 874 €/m²SU                                                                                   | 81 m²/logt                                                                               |                                   | 2 1200 -<br>2 800       |
| Prestations intellectuelles et frais prix de revient € HT / logt SU SU SU SU                                                                                                    | 2011                                                                      | 56                                                                                                    | 159959 €/logt                                                                                                    | 1843 €/m²SU                                                                                    | 87 m³/logt                                                                               |                                   | 0 400 -                 |
|                                                                                                    | <                                                                         |                                                                                                    |                                                                                                    |                                                                                                |                                                                                          |                                   | >                       |
| Organisé par : Ordre alphabétique 👻                                                                                                    | 📝 Synthèse                                                                | Synthèse_hors_V                                                                                                    | /EFA 🛛 📴 Synthèse                                                                                                    | _VEFA liste_ope                                                                                |                                                                                          |                                   |                         |
|                                                                                                    |                                                                           |                                                                                                    |                                                                                                    |                                                                                                |                                                                                          | Dernière actualisation: 4 octobre | 2011 12:11:03 GMT+02:00 |
| Discussions                                                                                                    |                                                                           |                                                                                                    |                                                                                                    |                                                                                                |                                                                                          |                                   | Ŧ                       |
| Terniné Ø                                                                                                    |                                                                           |                                                                                                    |                                                                                                    |                                                                                                |                                                                                          |                                   |                         |
| 🐉 démarrer 🔰 🧭 🔄 🗳 🔭 🚺 Courrier e                                                                                                    | ntrant pour 🔯                                                             | Journée 13 octobre 2                                                                                                  | 🖀 réunion SI:                                                                                                    | GAL_13oct 🥹 SAI                                                                                | P BusinessObjects                                                                        |                                   | 🎂 🔽 🕏 🦻 K 12:11         |

| SAP BusinessObjects InfoView - Mozilla Firefox                                                                                     |                           |        |                         |            |                      |                       |                 |              |                   |                 |           |
|----------------------------------------------------------------------------------------------------|---------------------------|--------|-------------------------|------------|----------------------|-----------------------|-----------------|--------------|-------------------|-----------------|-----------|
| Ejchier Édition_Affichage Historique Marque-pages Qubls 2                                                                          |                           |        |                         |            |                      |                       |                 |              |                   |                 |           |
| 🗃    🗇 • 🔶 - 🥑 💿    🏠 📕 🕗 🚔    •                                                                                                   | GALION-SISAL              |        |                         |            |                      |                       |                 |              |                   |                 |           |
| http://webid.infocentre.it/Info/WewApp/listing/main.do?appKind=Info/Wew8service=%2FInfo/WewApp%2Fcommon%2FappService.do section () |                           |        |                         |            |                      | gle                   |                 | 9            |                   |                 |           |
| 🖉 SAP BusinessObjects InfoView 🛛                                                                                                   |                           |        |                         |            |                      |                       |                 |              |                   |                 |           |
|                                                                                                    |                           |        |                         |            |                      |                       |                 |              |                   |                 |           |
| SAP BUSINESSOBJECTS INFOVIEW SAP Business Objects                                                                                  |                           |        |                         |            |                      |                       |                 |              | )bjects           |                 |           |
| 🕉 Accueil   Liste de documents   Ouvrir +   Envoyer à +   Aide   Préférences   A propos de   De                                    |                           |        |                         |            |                      |                       |                 | oos de   Déc | onnexion          |                 |           |
| a_recopier_nouvelle_req_analyse_cout                                                                                               |                           | _      |                         | _          |                      |                       | ×1.0            |              |                   |                 | Ŧ×        |
| Modifier la requête Mo                                                                                                    | difier le rapport         |        |                         |            | R.                   | Actualiser les donnée | s 📫 🔯           | Suivre 🏢 🦷   |                   | plorer 📖 🤘      | 2 3 -     |
|                                                                                                    | -   <u>Σ</u> -   <u>"</u> | - 12   | 👻   🔲 🃝 Afficher la str | ucture     | 10                   |                       |                 |              | 100% 💙            | Page M 4        | <b>PH</b> |
|                                                                                                    | -   🧶 -   🔜   EE  -       | 4 -    | F F R R + .             | -   EP   E |                      |                       |                 |              |                   |                 |           |
| Données Modèles Carte Propriétés Contrôles                                                                                         | Duise de marcies          |        |                         | a n á rati |                      |                       |                 |              |                   | alla atiwa a'   |           |
| : Données P                                                                                                    | Flix de levie             | n au   | ni- et au logt des      | operau     | ons neuves (Fi       | LUS FLUS CD           | FLAIFL          | S F SLAT     | iors structures c | Dilectives      | <u> </u>  |
| vefa_hors_vefa                                                                                                    | CC Caux Vallée            | de Sei | ne                      |            |                      |                       |                 |              |                   |                 |           |
| Année de gestion                                                                                                    |                           |        |                         |            |                      |                       |                 |              |                   |                 |           |
|                                                                                                    | D świew                   | a      | N                       | Maria and  |                      |                       | ulling lands (C |              |                   | - CE ICIL D     | DUC       |
| ····· Mom commune                                                                                                    | Haute-Normandie           | 2005   | La Frénave              | 76291      | S A IMMCI a Frana    | horsVEENon déte       | 16              | 1 226 94     | 1 650 791 54      | 266.47          | 1         |
| Nom officiel de l'organisme                                                                                                    | Haute-Normandie           | 2005   | Lillehonne              | 76384      | SA DEL Lillebonn     | horsVEELots sén:      | 10              | 547.2        | 830 552 61        | 165.43          |           |
| mini operation<br>                                                                                                    | Haute-Normandie           | 2006   | Gruchet-le-Valasse      | 76329      | SA IMMCGruchet-I     | horsVEENon déte       | 12              | 1 012 08     | 1 644 297 66      | 443.17          | 1         |
| a-CF/SU                                                                                                    | Haute-Normandie           | 2008   | Bolbec                  | 76114      | O.P.H. DEBolbec - I  | i horsVEFEntrepris    | 34              | 785.1        | 4 510 301.34      | 569.36          | 11        |
| 2a-PI/SU                                                                                                    | Haute-Normandie           | 2008   | Gruchet-le-Valasse      | 76329      | S.A. DE L Gruchet I  | horsVEFLots sépa      | 17              | 1 455.56     | 2 379 437.53      | 179.68          | 1         |
| 2b-PI/logt                                                                                                    | Haute-Normandie           | 2008   | La Trinité-du-Mont      | 76712      | S.A. DE L La Trinité | é horsVEFLots sépa    | 10              | 833,01       | 1 516 587,68      | 551,17          | 1         |
| 3b-Tx/logt                                                                                                    | Haute-Normandie           | 2009   | Bolbec                  | 76114      | O.P.H. DEBolbec le   | _horsVEFEntrepris     | 38              | 2 417,7      | 4 898 147,91      | 2 018,49        |           |
| Charges foncières ou immobilières                                                                                                  | Haute-Normandie           | 2009   | Bolbec                  | 76114      | PersonneBolbec -     | I_VEFA VEFA           | 1               | 44,8         | 116 729,77        | 178,99          | 1         |
| Montant total                                                                                                    | Haute-Normandie           | 2009   | Bolbec                  | 76114      | SCI SVP Bolbec -     | F_VEFA VEFA           | 5               | 238,65       | 613 349,32        | 185,28          |           |
| Worldgt Worldgt Worldgt Worldgt Worldgt                                                                                            | Haute-Normandie           | 2009   | Gruchet-le-Valasse      | 76329      | S.A. DE L Gruchet I  | _horsVEFNon déte      | 11              | 1 025,5      | 1 793 688,68      | 420,04          |           |
| prix de revient € HT / logt                                                                                                    | Haute-Normandie           | 2009   | Gruchet-le-Valasse      | 76329      | S.A. LOGIGruchet I   | _horsVEFLots sépa     | 14              | 1 238,24     | 2 356 881,85      | 338,53          | 2         |
| SU                                                                                                    | Haute-Normandie           | 2009   | La Frénaye              | 76281      | S.A. LOGILa Frena    | n_horsVEFLots sépa    | 8               | 726,2        | 1 330 741,72      | 373,17          |           |
| SU moyenne / logt                                                                                                    | Haute-Normandie           | 2009   | La Frénaye              | 76281      | S.A. LOGILa Fresn    | _horsVEFNon déte      | 8               | 511,1        | 988 912,55        | 561,19          | 2         |
|                                                                                                    | Haute-Normandie           | 2009   | Lillebonne              | 76384      | S.A. DE L'Lillebonn  | n_horsVEFEntrepris    | 54              | 4 231,24     | 6 904 360,78      | 91,17           | 1         |
|                                                                                                    | Haute-Normandie           | 2009   | Lillebonne              | 76384      | S.A. LOGILillebonn   | n_horsVEFEntrepris    | 8               | 752,8        | 1 101 080,56      | 90,57           | 2         |
|                                                                                                    | Haute-Normandie           | 2009   | Notre-Dame-de-Grave     | nc 76476   | S.A. LOGINotre dar   | r_horsVEFEntrepris    | 22              | 1 799,9      | 2 926 095,71      | 181,07          | 1         |
|                                                                                                    | Haute-Normandie           | 2009   | Petiville               | 76499      | S.A. LOGIPetiville 1 | I_horsVEFEntrepris    | 11              | 955,46       | 1 857 262,65      | 335,69          | 1         |
|                                                                                                    | <                         |        | A MARK                  |            | · · · ·              |                       |                 |              |                   |                 | >         |
| Organisé par : Ordre alphabétique 👻                                                                                                | Synthèse 📝                | Synthè | se_hors_VEFA            | ese_VEFA   | Viste_ope            |                       |                 |              |                   |                 | 4 ▷ 🗉     |
| Dernière actualisation: 4 octobre 2011 12:11:03 GMT+02:00                                                                          |                           |        |                         |            |                      |                       |                 |              |                   |                 |           |
| Discussions                                                                                                    |                           |        |                         | _          |                      |                       | _               |              |                   |                 | Ŧ         |
| Terminé                                                                                                    |                           |        |                         |            |                      |                       |                 |              |                   |                 | 6         |
| 🛃 démarrer 🛛 🧭 🐚 🧳 🎽 Courrier en                                                                                                   | itrant pour 🏾 🏠 Jou       |        | octobre 2 🛛 👸 réunio    |            | Boct 🦉 🥹 SAP B       | usinessObjects        |                 |              |                   | 🎂 <u>Va</u> 🔊 🥹 | K 12:20   |